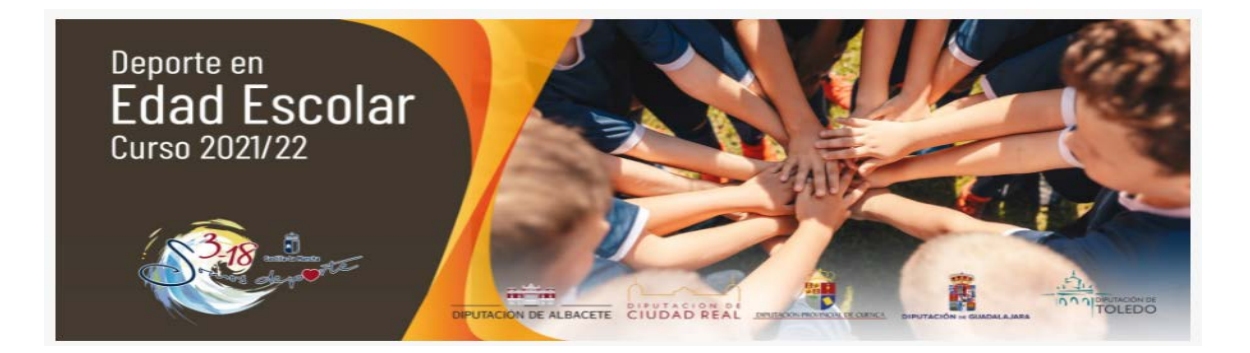

# PROCEDIMIENTO PARA REALIZAR EL REGISTRO DE PARTICIPACIÓN EN EL PROGRAMA SOMOS DEPORTE 3-18

1) Acceso a través de <u>https://educamosclm.castillalamancha.es</u> e identificarse, poniendo usuario y contraseña.

| Castilla-La Mancha        | INICIO SABER M           | MÁS CENTRO DE AYUDA | FORMACIÓN                             | PORTAL DE EDUCACIÓN    | Cducamos CLM                    |
|---------------------------|--------------------------|---------------------|---------------------------------------|------------------------|---------------------------------|
|                           | Seguimiento<br>Educativo |                     | • Comun<br>con las<br>• Gesti<br>Educ | licación<br>s familias |                                 |
| Castilla-La Mancha        |                          | Cducam              | os <b>CLM</b>                         |                        |                                 |
|                           | Elija                    | el método d         | le identifi                           | cación                 |                                 |
| Con el usuario de Ed      | lucamosCLM:              | Con el sister       | na cl@ve:                             | Con el usu             | ario de empleado de la<br>JCCM: |
| Contraseña:               |                          | clo                 | ve                                    | •                      | min<br>M                        |
| He olvidado mi contraseña | de EducamosCLM           |                     |                                       |                        |                                 |
| INICIAR SES               | IÓN                      | IR AL SISTEM        | IA CL@VE                              | IR AL A                | ACCESO CENTRALIZADO             |

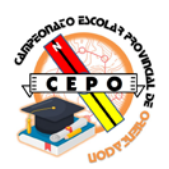

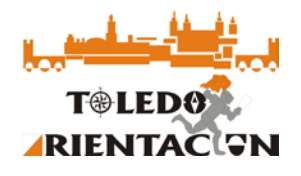

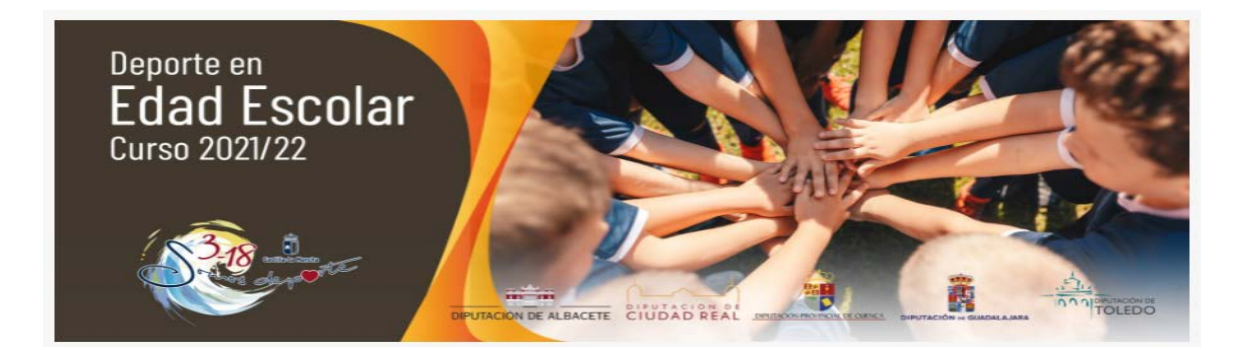

## 2) Seleccionamos SECRETARÍA VIRTUAL.

| EDUCACIÓN, CULTURA Y DEPORTES        |             |                                                                                 |
|--------------------------------------|-------------|---------------------------------------------------------------------------------|
| <pre>ClucamosCLM</pre>               |             |                                                                                 |
| Salaggián do módulo                  |             |                                                                                 |
| Selección de modulo                  |             |                                                                                 |
| Elija el módulo donde desea ingresar |             |                                                                                 |
|                                      |             |                                                                                 |
|                                      |             |                                                                                 |
|                                      |             |                                                                                 |
| Secretaría                           | Sequimiento |                                                                                 |
| occretaria                           | ocgumiento  |                                                                                 |
| virtual                              | educativo   |                                                                                 |
|                                      |             |                                                                                 |
|                                      |             | Copyright © 2019 Consejería de Educación, Cultura y Deportes Castilla la Mancha |

### Y pulsamos el icono de nueva solicitud en OTROS

|                          | PRESENTACIÓN DE SOLICITUD                                                                                                    | cć | MO VAN | MIS TRÁMITES MIS CERTIFICACIONES                                                                                                    |    |
|--------------------------|----------------------------------------------------------------------------------------------------|----|--------|----------------------------------------------------------------------------------------------------|----|
|                          | Admisión                                                                                                    |    |        | Pruebas y Premios                                                                                                    |    |
|                          | Pruebas de Certificación Nivel Intermedio B1 para alumnado de 4º ESO y 2º CFGM<br>Solicitud de inscripción en Pruebas de Certificación Nivel Intermedio B1 para alumnado de<br>4º ESO y 2º CFGM | 0  | Ø      | Solicitud de Premios Extraordinarios de FP de GS correspondientes al curso 2020/2021<br>Solicitud de premios de Formación Profesional Grado Superior 2020/2021 |    |
|                          | Admisión en Centros Docentes que imparten Educación Secundaria para Personas<br>Adultas - Segundo cuatrimestre. Curso 2021/22<br>Presentación de Solicitudes ESPA - 2 Cuatrimestre 2021/2022    | 0  | Ø      | Otros                                                                                                    |    |
| 🖬 Ayuda                  | Becas y Ayudas                                                                                                    |    |        | Solicitud de participación en el Programa Somos Deporte 3-19. Curso 2021-2022                                                                                  |    |
| Seguimiento<br>educativo | Ayudas para Libros y Comedores Escolares. Curso 2021/2022<br>Solicitud Extraordinaria de ayuda de libros y comedores. Carso 2021/2022                                                           |    |        |                                                                                                    | 11 |

3) Seleccionamos el/los alumno/s

#### Selección de solicitante

Para enviar una solicitud a nombre de una de las personas que se relacionan a continuación, pulse sobre su nombre y elija la opción 'Seleccionar'.

#### Número total de registros: 1

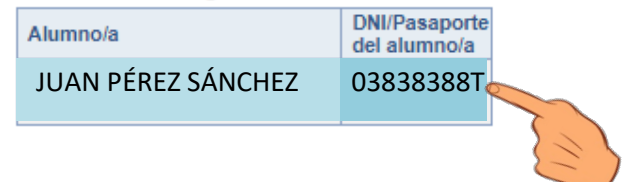

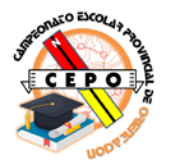

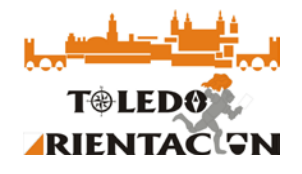

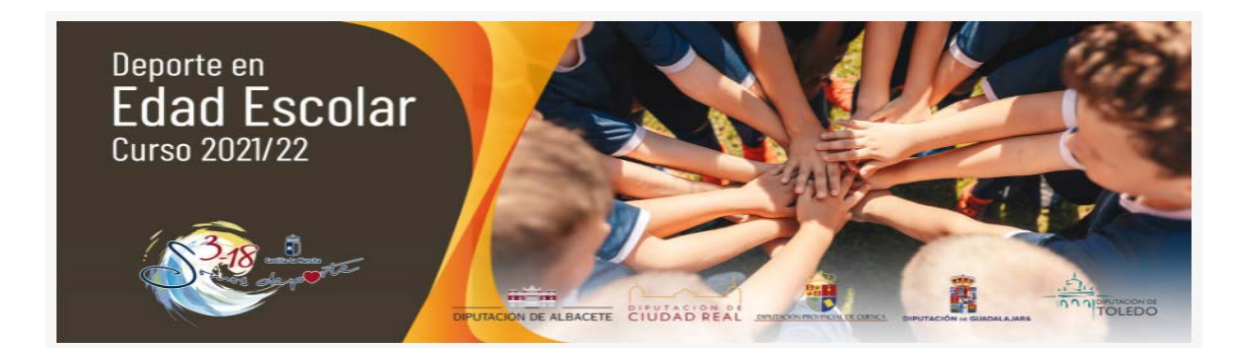

Y revisamos todos los datos de la solicitud y validamos pulsando el icono verde situado en la esquina superior izquierda.

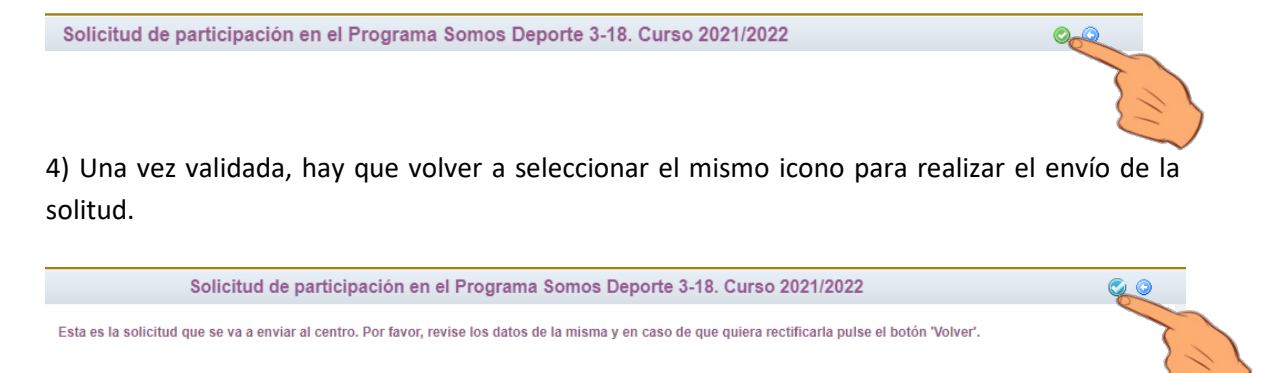

Ahora aparecerá el mensaje de que su solicitud ha sido presentada, pudiendo imprimirla si pulsamos al icono de impresora, creándose un documento en formato PDF en la bandera de descargas, finalizando con esto el proceso de inscripción.

| Resumen del proceso de teletramitación |  |
|----------------------------------------|--|
| Su solicitud ha sido presentada.       |  |

5) Es aconsejable que este documento en PDF sea remitido a los responsables de los equipos, con el fin de facilitarles su carga a través de la entidad, sobre todo si no se dispone de DNI y el/la alumno/a apareciese con el número de identificación escolar.

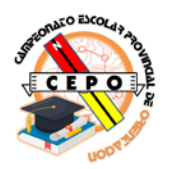

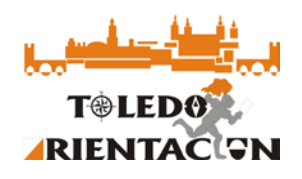